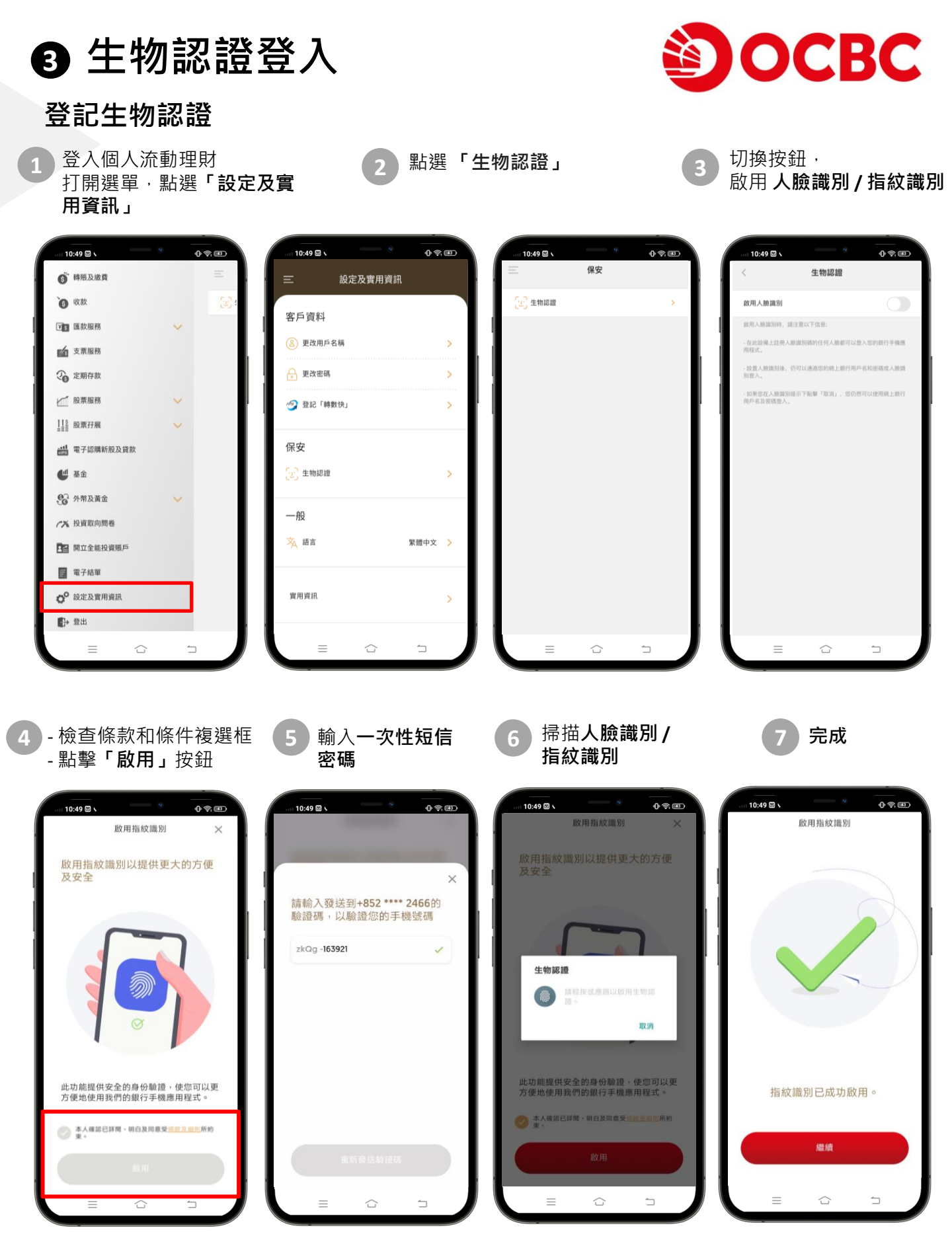

❸ 生物認證登入

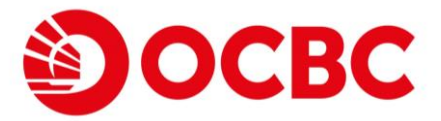

## 生物認證登入

## iPhone 用戶 - 支援「人臉識別」或「指紋識別」

 成功登記生物認證「人臉識別」後,並登入個人 手機銀行

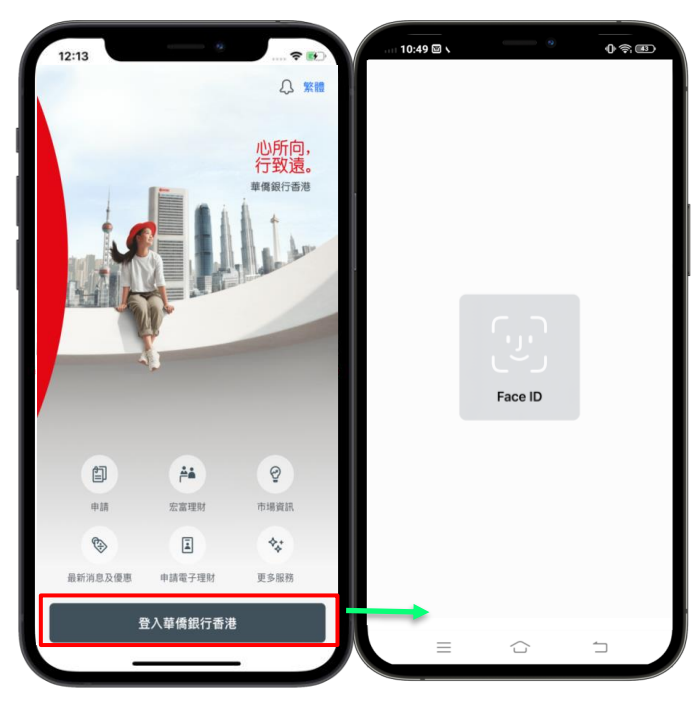

## Android 用戶 - 只支援「指紋識別」

成功登記生物認證「指紋識別」後,並登入個人
手機銀行

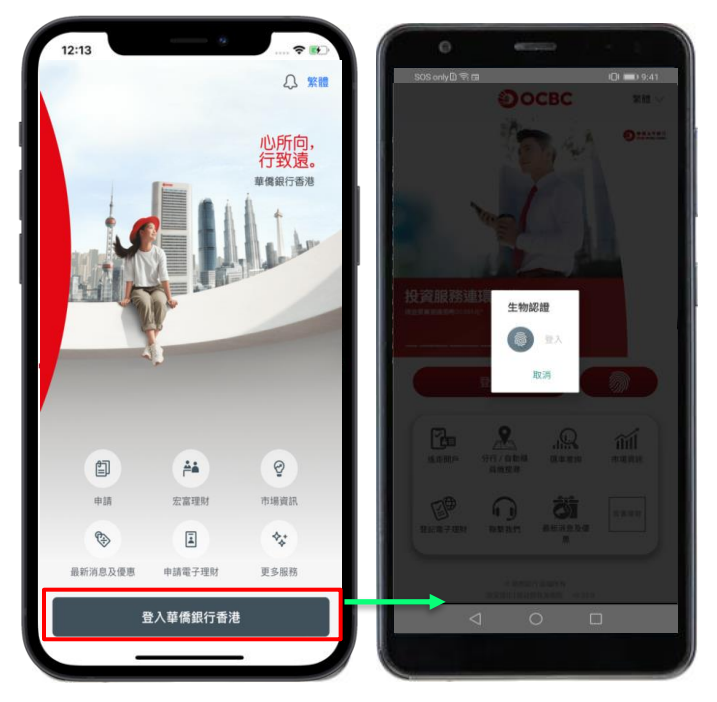

 成功登記生物認證「指紋識別」後,並登入個人 手機銀行

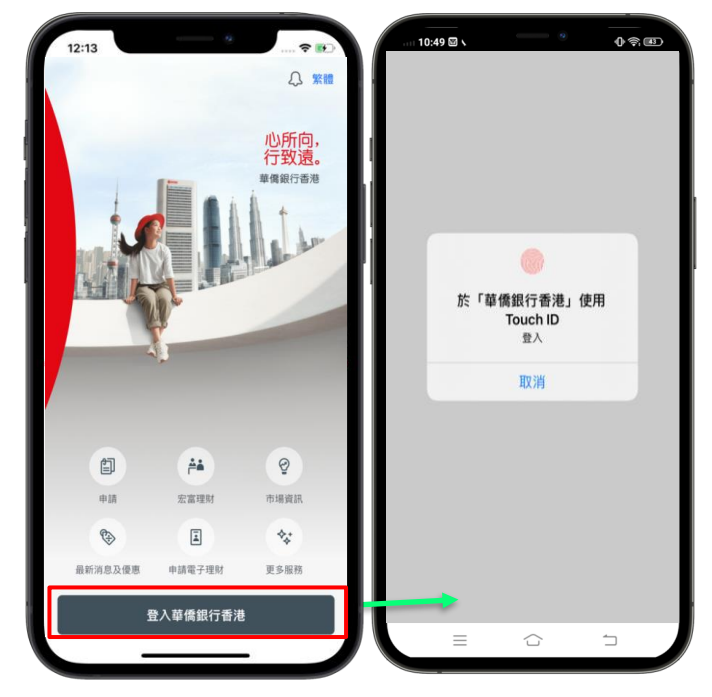